#### Navigating Financial Aid On Your MySanDiego Portal

Courtesy of the USD Torero Hub Student Center

- Before you can view any details on the MySanDiego portal, you must submit your FAFSA. See the "Applications" section for details.
- After you have logged in to the <u>MySanDiego Portal</u>, expand the Torero Hub section, and select the "My Financial Aid" link from the drop-down menu. The screen below should appear.
- Be sure you are looking at information for the appropriate academic year.

| MySanDiego 📃                                                                                                    | Q Search MySanDieg                                                                                                    | o Coming Soon                                                                                                    |
|----------------------------------------------------------------------------------------------------|----------------------------------------------------------------------------------------------------|----------------------------------------------------------------------------------------------------|
| 🚹 Welcome »                                                                                                    | Financial Aid                                                                                                    | Ø × ∎ × q⊲ ×                                                                                                    |
| 🏷 Torero Hub 🛛 🖇                                                                                                    | Forms & Links                                                                                                    | Other Links                                                                                                    |
| <ul> <li>My Academics</li> <li>My Financial Aid</li> <li>Student Employment</li> <li>My Student Account</li> <li>My Torero Services</li> <li>FERPA</li> <li>Career Readiness</li> <li>Analytics Coming Soon</li> </ul> | 2021-2022 Forms  Undergraduate Dependent Special Circumstances Appeal Form Graduate & Independent Special Circumstances Appeal Form Federal Work-Study Appeal Form Change of Status Form Additional Expenses Appeal Form | Image: Shopping Sheet     Image: Shopping Sheet     Image: Shopping Sheet |
| Employees »                                                                                                    | <b>5</b>                                                                                                    |                                                                                                    |
| Help Requests »                                                                                                    | Housing & Units Info.                                                                                                    | Financial Aid Requirements                                                                                                    |

- This is the main "My Financial Aid" screen. There are four main sections of information.
  - On the top left is "Forms & Links", which contains links to important forms and guides.
  - Below "Forms & Links" is "Housing and Units", which will display your housing status and the number of units you reported you will be taking for each term in the academic year you are viewing.

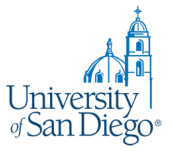

- "Other Links" is listed in the top right quadrant. This area contains links to important information about your specific financial aid award offer.
- "Financial Aid Requirements" occupies the bottom right quadrant and contains a list of documents and forms that may be necessary to complete the processing of your financial aid application. The following information will help guide you through the "My Financial Aid" portion of the portal.

#### **Financial Aid Status**

Financial Aid Status contains links to important information about your financial aid. Each of the links is briefly explained below.

- The cost of attendance will give you a breakdown of the anticipated costs of tuition, books, fees, housing, etc., based on your reported number of units and residency.
- The financial aid Award Offer will allow you to view your Financial Aid Offer and see how much aid you will receive each term.
- The messages will allow you to view any messages the Office of Financial Aid has sent you regarding your Financial Aid Offer, including important alerts.
- \*Please see the following sections to view each screen in more detail.\*
- IMPORTANT: Check the status of your Financial Aid frequently. It is important to make sure your financial aid is up-to-date and that all forms and applications are turned in on time. If you have any questions, please contact the Torero Hub Student Center by submitting the <u>Torero Hub Student Inquiry Form</u>.

| University of San Diego                                                                                                    |                   |            |         |
|----------------------------------------------------------------------------------------------------|-------------------|------------|---------|
| Student Financial Aid Proxy Access                                                                                                    |                   |            |         |
| Search Go                                                                                                    | RETURN TO MENU SI | TE MAP HEI | .P EXIT |
| Financial Aid Status for 21-22 Academic Year                                                                                                    |                   |            |         |
| The following information is based on your status as a Undergrad FT F/S On Campus student receiving financial aid for the Fall / Spring.                                         |                   |            |         |
| This is a summary of your financial aid information for the specified aid year. To obtain greater detail about any of the following summary statements, select the corresponding | ) link.           |            |         |
| You have unsatisfied student requirements for this aid year.                                                                                                    |                   |            |         |
| Your estimated cost of attendance is \$73,262.00.                                                                                                    |                   |            |         |
| You have been awarded financial aid which totals \$73,193.00.                                                                                                    |                   |            |         |
| The status of your academic progress is Good Standing as of Fall 2017.                                                                                                    |                   |            |         |
| You have active messages.                                                                                                    |                   |            |         |
| You have financial aid credits which appear within your account summary.                                                                                                    |                   |            |         |
| View your financial aid history.                                                                                                    |                   |            |         |
|                                                                                                    |                   |            |         |
|                                                                                                    |                   |            |         |

## **Cost of Attendance**

This screen includes an estimated cost of attendance based on your reported number of units and residency. If you believe there is a discrepancy, please contact the Torero Hub Student Center by submitting the <u>Torero Hub Student Inquiry Form</u>.

| Cost of Attendance                                         | for 21-22 Academic Year                                                                                                    |
|------------------------------------------------------------|----------------------------------------------------------------------------------------------------|
| The following information is                               | based on your status as a Undergrad FT F/S On Campus student receiving financial aid for the Fall / Spring.                                                                                                    |
| Please note: Room & Board<br>of awarding your financial ai | (for students living at home or off campus), Transportation, Personal Necessities, Books & Supplies, and Loan Fees, as listed in your Cost of Attendance, are not being charged to your Student Account and are just an estimate for the purposes d. Click here to view current tuition, fee, and health insurance rates. |
| Estimated AS Fees                                          | \$250.00                                                                                                    |
| Books and Supplies                                         | \$1,104.00                                                                                                    |
| USD Health Insurance                                       | \$.00                                                                                                    |
| Student Wellness Fee                                       | \$340.00                                                                                                    |
| Media Fee                                                  | \$14.00                                                                                                    |
| Personal Necessities                                       | \$2,637.00                                                                                                    |
| Room and Board On Campu                                    | \$\$16,246.00                                                                                                    |
| Student Life Pavilion Fee                                  | \$140.00                                                                                                    |
| Average Stafford Loan Fee                                  | \$69.00                                                                                                    |
| Transportation                                             | \$342.00                                                                                                    |
| Tuition                                                    | \$52,120.00                                                                                                    |
| Total:                                                     | \$73,262.00                                                                                                    |

# **Financial Aid Requirements**

Financial Aid Requirements lists the status of each of the requirements for your financial aid. This includes verification documents and/or loan applications, as well as information regarding scholarships.

The status will be indicated by a red "X" indicating Incomplete or Outstanding, a yellow triangle indicating Received and Under Review, or a green check indicating reviewed and Satisfied.

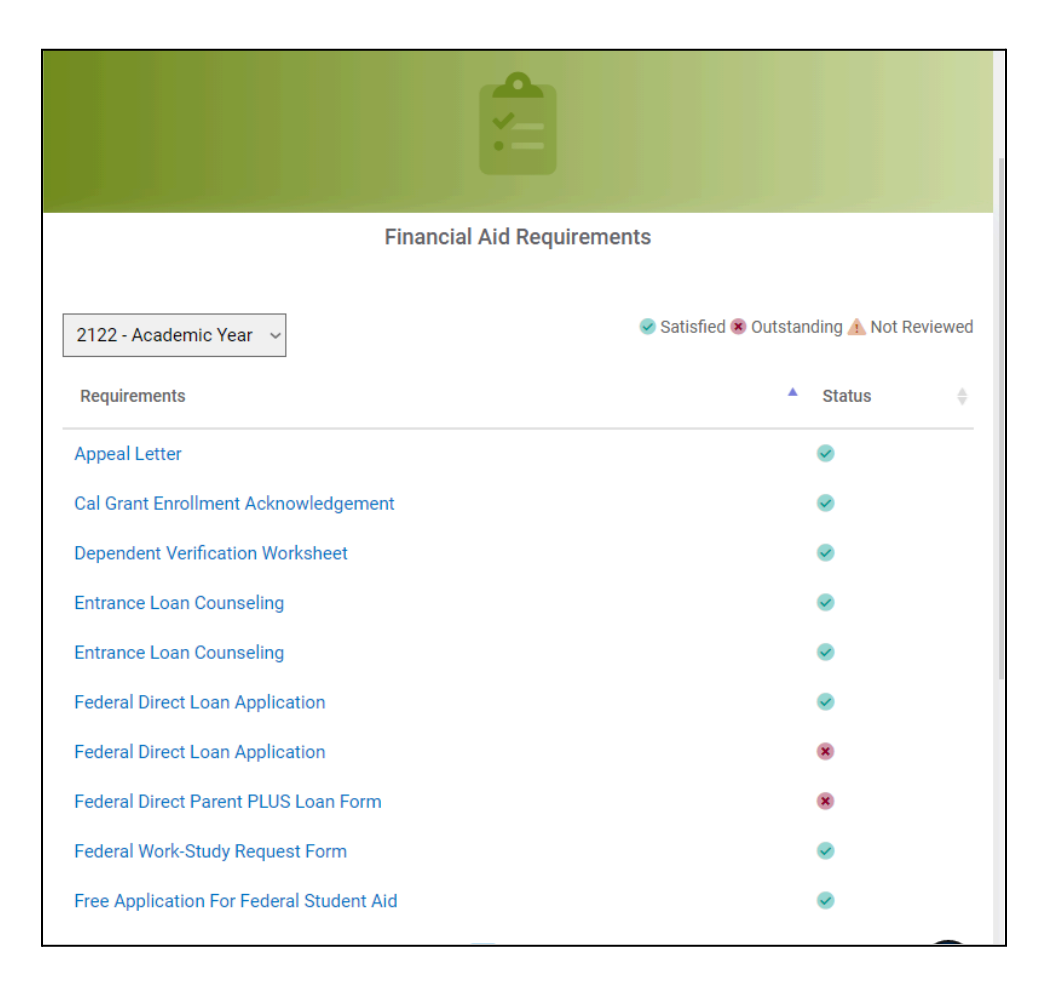

#### **Financial Aid Offers**

From this screen, you are able to access your "Award Overview" and "Accept Award Offer" tabs, which is where you accept or decline each type of aid you've been offered. Each corresponding tab has been highlighted below.

- Financial Aid Award Overview
  - The "Award Overview" tab allows you to view your Financial Aid Offer. This screen, as seen below, includes your financial aid need calculation, the housing status you listed on the FAFSA, your Cost of Attendance and the types of financial aid you have been offered. Each type of financial aid is listed by semester and shows the current status. To accept or decline your aid, you will need to go to the "Accept Award Offer" tab.

| Mar Oniversity of Sa                   | n Diego                                                          |                                         |                                      |                                |  |  |  |
|----------------------------------------|------------------------------------------------------------------|-----------------------------------------|--------------------------------------|--------------------------------|--|--|--|
| Student Financial Aid Proxy Access     |                                                                  |                                         |                                      |                                |  |  |  |
| Search                                 |                                                                  | RETURN TO MENUL SITE MAP HELP EXIT      |                                      |                                |  |  |  |
|                                        |                                                                  |                                         |                                      | REPORT OTHERS STELLAR THEE EAT |  |  |  |
| Award Package for 2                    | 21-22 Academic Year                                              |                                         |                                      |                                |  |  |  |
| General Information Award C            | Overview Resources/Additional Information Accept Award Offer Spe | cial Messages                           |                                      |                                |  |  |  |
| Print                                  |                                                                  |                                         |                                      |                                |  |  |  |
|                                        |                                                                  |                                         |                                      |                                |  |  |  |
| Need Calculation<br>Cost of Attendance |                                                                  | Cost of Attendance<br>Estimated AS Fees |                                      |                                |  |  |  |
|                                        | \$73,262.00                                                      |                                         | \$250.00                             |                                |  |  |  |
| Estimated Family Contribution          | n<br>\$5.091.00                                                  | Books and Supplies                      | \$1 104 00                           |                                |  |  |  |
| Traitial Nacad                         | <i>40,002,00</i>                                                 |                                         | <i><b>4</b></i> <b>1111111111111</b> |                                |  |  |  |
| Initial Need                           | \$68,171.00                                                      | OSD Health Insurance                    | \$.00                                |                                |  |  |  |
| Outside Resource                       |                                                                  | Student Wellness Fee                    |                                      |                                |  |  |  |
|                                        | \$.00                                                            |                                         | \$340.00                             |                                |  |  |  |
| Need                                   | \$68,171.00                                                      | Media Fee                               | \$14.00                              |                                |  |  |  |
|                                        |                                                                  | Personal Necessities                    |                                      |                                |  |  |  |
| Housing                                |                                                                  |                                         | \$2,637.00                           |                                |  |  |  |
| Status                                 |                                                                  | Room and Board On Campus                |                                      |                                |  |  |  |
| Campus Housing                         |                                                                  |                                         | \$10,240.00                          |                                |  |  |  |
|                                        |                                                                  | Student Life Pavilion Fee               | \$140.00                             |                                |  |  |  |

- Accept Award Offer
  - The "Accept Award Offer" screen, as seen below, allows you to accept or decline each type of financial aid you have been offered. For any aid you have not previously accepted or declined, there will be a drop-down menu on the right side of the aid, allowing you to select the appropriate action.
  - To reinstate a previously declined loan, please contact the Torero Hub Student Center by submitting the <u>Torero Hub Student</u> Inquiry Form.
  - ο.

| Student (Einancial Aid) Proxy Access                                                                                                    |
|----------------------------------------------------------------------------------------------------|
| Search Go                                                                                                    |
| RETURN TO MENU SITE MAP HELP EXIT                                                                                                    |
| Award Package for 21-22 Academic Year                                                                                                    |
| General Information Award Overview Resources/Additional Information Accept Award Offer Special Messages                                                                                                    |
| Print                                                                                                    |
| Receipt of Additional Resources                                                                                                    |
| Receipt of Additional Resources You must inform the Office of Financial Aid if you receive any increase in resources, including outside scholarships. Receipt of additional resources may result in adjustments to your financial aid in accordance with University policy and Federal regulations.                                                                                                    |
| Notice of Disbursement and Right to Cancel a Federal Direct Subsidized/Unsubsidized, Perkins, or PLUS loan                                                                                                    |
| Federal student and parent loan funds may begin crediting to student accounts up to 10 days prior to the start of the semester if all processes are complete. If your loan is not<br>disbursed prior to the start of the semester, funds are received and credited on Tuesdays and Thursdays thereafter. Specific loan disbursement amounts and dates of credit to your<br>student account may be viewed via your USD Student Account. To access your student account, click on the 'One Stop Services' tab and then 'View My Account' on the 'My Student<br>Account' channel. |
| As a student or parent borrower, you have the right to cancel the entire loai. Jr any portion (a specific disbursement) of any federal Direct, Perkins or PLUS loan. Requests to cancel a specific loan disbursement may be submitted prior to the date of crediting to your account or within 14 days of notification. In addition, you have the Right to Cancel the USD Private loans (the Trust Loan and the Law School's Tuition Credit Loan).                                                                                                    |
| To request cancellation of a loan disbursement, please submit the request in writing:<br><b>Undergrad/Grad:</b> To the Office of Financial Aid Office via drop off at the One Stop Student Center, located at UC 126 or via drop box in front of the Office of Financial Aid, Hughes 319.<br>Law Students: To the Law School Financial Aid Office, 203 Warren Hall or via email to lawaid@sandiego.edu                                                                                                    |
| <ul> <li>Options for Accept Award Offers include:         <ol> <li>Accept the full award amount by selecting Accept Full Amount of All Awards.</li> <li>Choose Decline or Accept for each fund.</li> <li>Accept a partial amount by selecting Accept and entering the amount in the Accept Partial Amount field.</li> </ol> </li> </ul>                                                                                                    |

| Eurod                       | Status         | Term            | Amount      | Accept Award    | Accept Partial Amount |
|-----------------------------|----------------|-----------------|-------------|-----------------|-----------------------|
| Cal Grant & Renewal Cool    | Accepted       | Fall 2021       | Amount      | Accept Award    | Accept Partial Amount |
| Cal Grant A Kenewai Cont    | мосероев       | Pail 2021       | \$4,610.00  | 2               |                       |
|                             | Accented       | Series 2022     |             |                 |                       |
|                             | recepted       | opinity cocc    | \$4,610.00  | )               |                       |
|                             |                |                 |             |                 |                       |
|                             |                | Fund Total:     | \$9,220.00  | )               |                       |
| USD Grant                   | Accepted       | Fall 2021       |             |                 |                       |
|                             | 10000000000    |                 | \$15,825.00 | )               |                       |
|                             | Accepted       | Spring 2022     |             |                 |                       |
|                             |                |                 | \$15,825.00 | 0               |                       |
|                             |                | E and Tabala    |             |                 |                       |
|                             |                | Fund total:     | \$31,650.00 |                 |                       |
| Bill Hannon Findin UG       | Accepted       | Fall 2021       | \$2 500 D   |                 |                       |
|                             |                |                 | \$2,200.01  |                 |                       |
|                             | Accepted       | Spring 2022     | \$2 500 04  | Y.              |                       |
|                             |                |                 | 24,000.00   | e               |                       |
|                             |                | Fund Total:     | \$5,000.00  | 1               |                       |
|                             |                | Turna Tatan.    | \$5,000.01  |                 |                       |
| Federal Work-Study          | Accepted via V | Web Fall 2021   | \$2,200.00  | 1               |                       |
|                             |                |                 |             |                 |                       |
|                             | Accepted via V | Neb Spring 2022 | \$2,200.00  | )               |                       |
|                             |                |                 |             |                 |                       |
|                             |                | Fund Total:     | \$4,400.00  | 2               |                       |
| End Print Fulleridized Lane | Offered        | E-11 2021       |             |                 |                       |
| red Direct Subsidized Loan  | Offered        | Pail 2021       | \$2,250.00  | )               |                       |
|                             | Offered        | Corino 3022     |             |                 |                       |
|                             | Girereu        | Spring 2022     | \$2,250.00  | )               |                       |
|                             |                |                 |             | Salart Decision | 3                     |
|                             |                | Fund Total:     | \$4,500.00  | Select Decision |                       |
| Fed Direct Unsubsidized Loa | n Offered      | Fall 2021       |             |                 |                       |
|                             | 0.000          | 0.000.000000.0  | \$1,000.00  | )               |                       |
|                             | Offered        | Spring 2022     |             |                 |                       |
|                             |                |                 | \$1,000.00  | )               |                       |
|                             |                | 120102000       | d           | Select Decision | ด                     |
|                             |                | Fund Total:     | \$2,000.00  | )               |                       |
| Fed Direct Parent PLUS Loan | Offered        | Fall 2021       |             | 2               |                       |
|                             |                |                 | \$8,000.00  | ,               |                       |
|                             | Offered        | Spring 2022     |             |                 |                       |
|                             |                |                 | \$8,000.00  |                 |                       |
|                             |                |                 |             | Select Decision | 0                     |
|                             |                | Fund Total:     | \$16,000.00 | )               |                       |

# **Housing and Units**

"Housing and Units" displays the housing assignment and the number of units on file for you in the Office of Financial Aid. If this information is not correct, you must submit a Change of Status e-form, which can be found in the "Forms & Links" section.

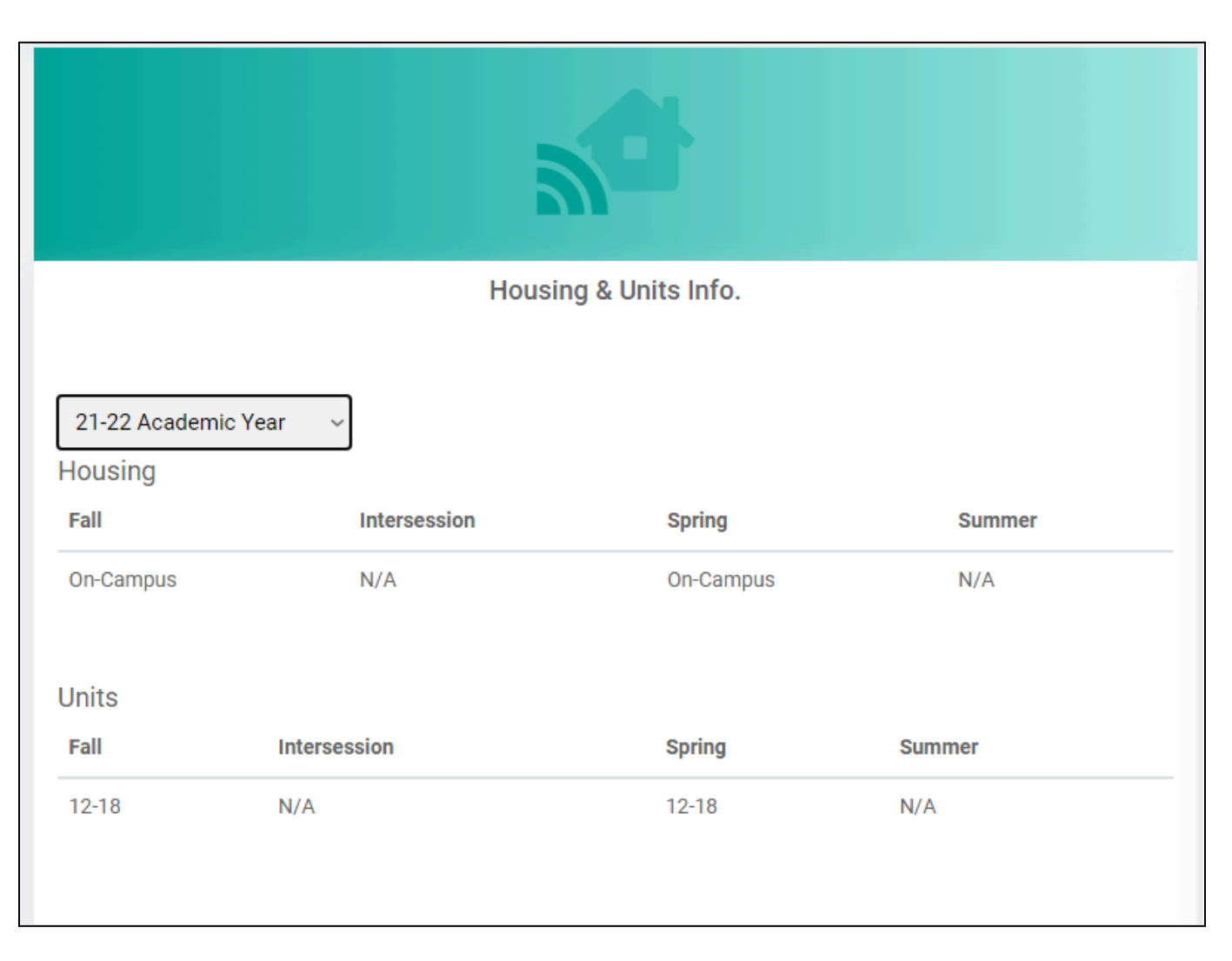